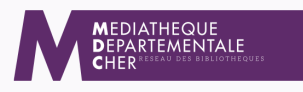

## TUTO : OUTILS D'ANIMATION : FAIRE UNE DEMANDE DE RÉSERVATION OU CONSULTER LE CALENDRIER

Voici la procédure à suivre pour réserver vos outils d'animation et/ou connaître la disponibilité d'un outil via lecturepublique 18. fr Identifiez-vous en cliquant sur "Mon Compte"

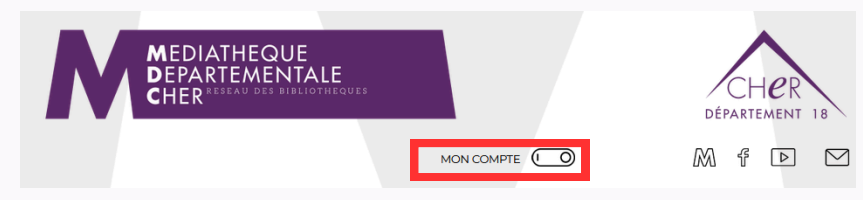

Une fois connecté à votre compte, cliquez sur "Je suis un(e) professionnel(elle)". Cela va ouvrir un volet, cliquez sur la catégorie de votre choix

| MEDIATHEO<br>DEPARTEM<br>CHER RESEAU DE<br>BON | SOUR, BIBLIOTHEQUE BM2 (NE PREND AUC +                                                                                                    | CHER<br>DÉPARTEMENT 18<br>M & D                                                                                                    |  |  |  |
|------------------------------------------------|----------------------------------------------------------------------------------------------------|----------------------------------------------------------------------------------------------------|--|--|--|
| Rechercher et trouver un livre, u              | In film, une musique, un article<br>JE SUIS UN(E) PROFESSIONNEL(ELLE)                                                                                    | JE SUIS UN(E) ÉLU(E)                                                                                                    |  |  |  |
| FORMATIONS  Toutes les formations              | OUTILS D'ANIMATION<br>Expositions<br>Jeux de société et jeux en bois<br>Kamishibaï<br>Malles d'animation, marionnettes<br>Tapis à histoires<br>Thémakits | BOÎTE À OUTILS          Travailler avec la MDC           Les échanges et les navettes           Documents de communication à télécharger           Les mémos de la MDC           La bibliothèque au quotidien           Vagabond'âge |  |  |  |

Choisissez l'outil qui vous intéresse en cliquant sur son nom. La page consacrée à l'outil s'ouvre.

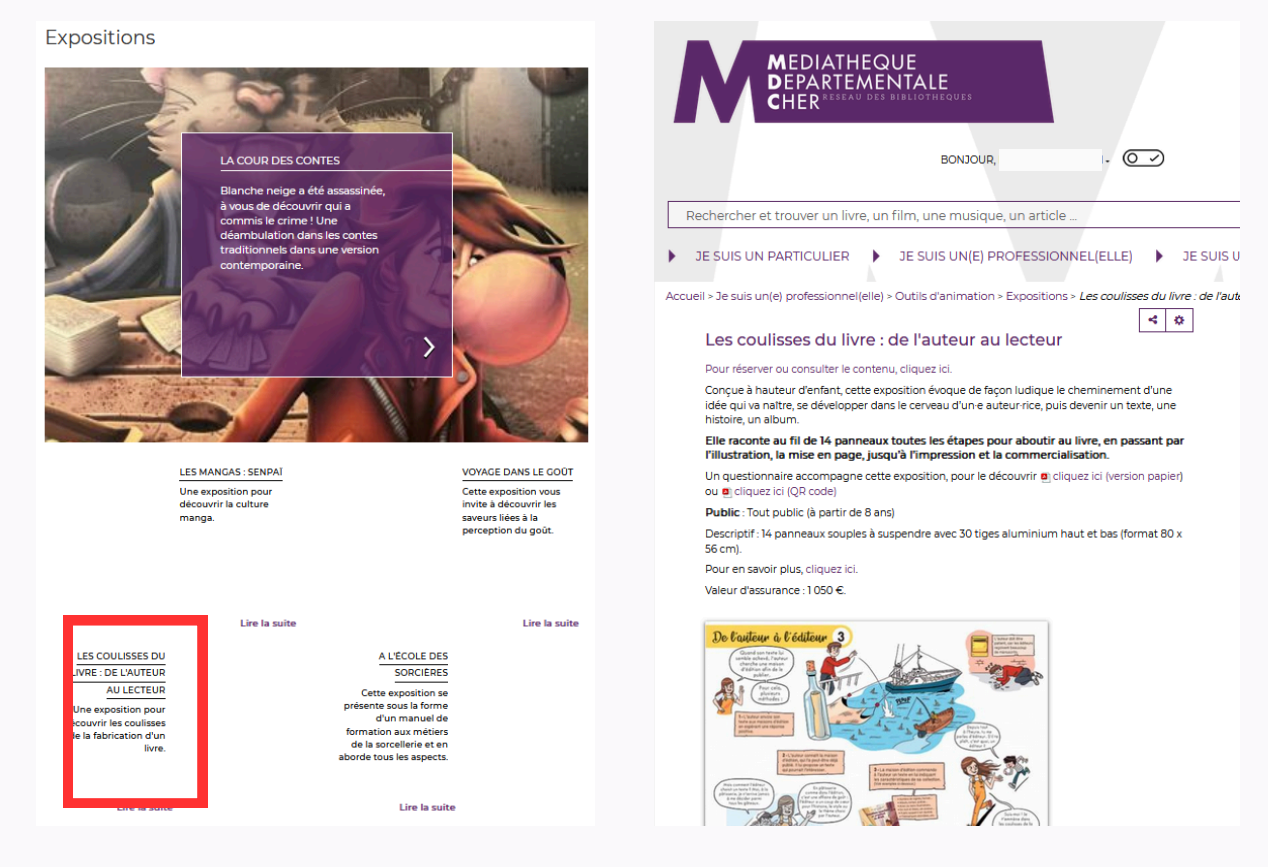

Pour faire une demande de réservation ou connaître la disponibilité, cliquez sur le lien :

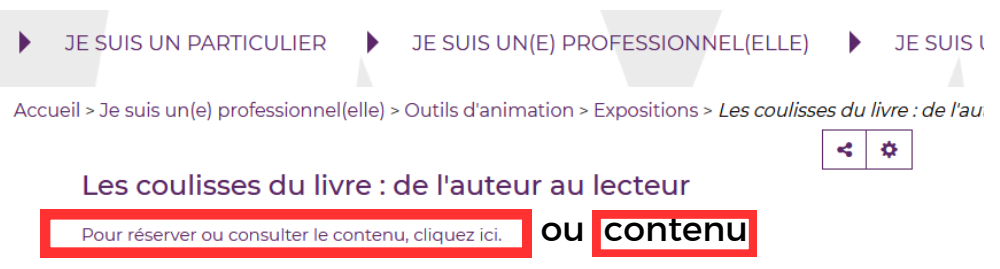

## Puis cliquez sur le calendrier

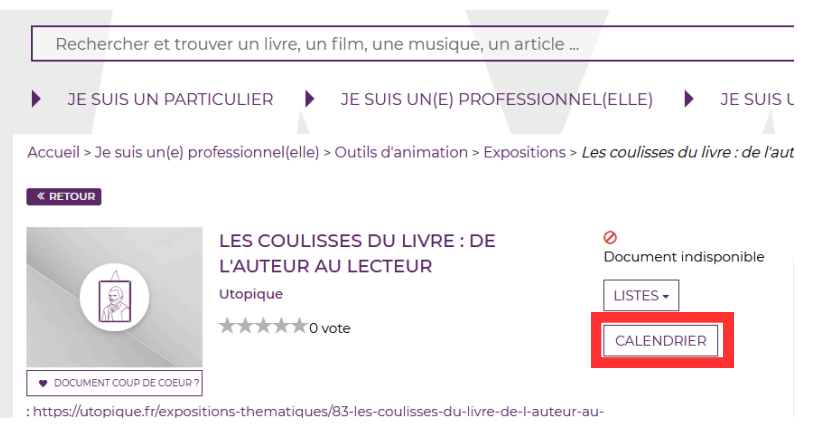

Pour faire une demande de réservation d'un outil, saisir les dates de réservation en cliquant sur les petits calendriers. (La durée de prêt est de 2 mois maximum). Préciser dans l'encadré Notes le mode de transport :

Retrait sur place ou aller/retour par la navette...(se caler sur les dates de navettes). Pour information, si l'outil n'est pas acheminé par la navette, l'article le mentionne. **Cliquez sur réserver (un encadré vert apparaît en haut à droite : votre demande de réservation a été enregistrée)**.

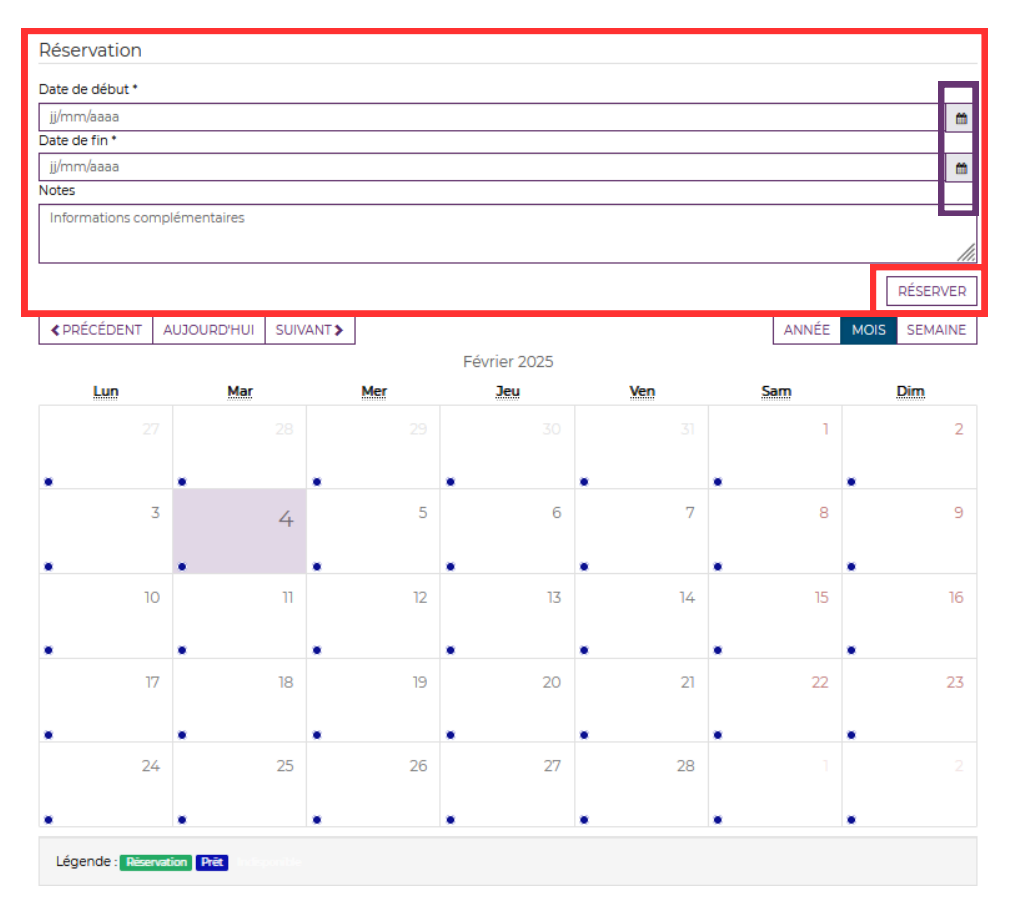

Après avoir cliqué sur réserver, vous recevrez un mail de la MDC prenant en compte votre demande de réservation **(qui ne vaut pas confirmation)**.

Pour suivre votre réservation, cliquez sur "Bonjour..." puis sur "Mes réservations"

| MEDIATH<br>DEPARTE<br>CHER RESEAU | EQUE<br>MENTALE<br>U DES BIBLIOTHEQUES                                       |            | CHER<br>DÉPARTEMENT 18 |    |  |  |  |
|-----------------------------------|------------------------------------------------------------------------------|------------|------------------------|----|--|--|--|
| E<br>Deckersker at treuwer up lie | <u>BONJOUR, BIBLIOTHÈQUE BM2 (Ne</u><br>Informations dépôt<br>Mon calendrier |            | M f 🖻                  |    |  |  |  |
| JE SUIS UN PARTICULIER            | Mes nrêts<br>Mes réservations<br>Mon historique des prêts<br>Mes listes      | NNEL(ELLE) | JE SUIS UN(E) ÉLU(E)   | 4  |  |  |  |
|                                   | Mes suggestions                                                              |            | CUEDhihanlia           | 22 |  |  |  |

Si votre demande à bien été prise en compte, elle apparaît en bleue, **son statut** changera quand elle sera affectée par la MDC et passera en vert.

Pour les demandes de réservation refusées vous recevrez un mail de refus dans la boîte mail de votre bibliothèque et cette demande disparaîtra de vos réservations.

| Accueil > Mon compte > Mes informations > <i>Mes réservations</i> |                                               |                      |                        |             |          |         |                        |                   |    |
|-------------------------------------------------------------------|-----------------------------------------------|----------------------|------------------------|-------------|----------|---------|------------------------|-------------------|----|
| Mes réservations                                                  |                                               |                      |                        |             |          |         | ¢                      | 0                 |    |
| 10                                                                | ✓ Pertinence                                  | ✓ Croissant          | •                      |             |          |         |                        |                   |    |
| Vous avez                                                         | Vous avez 1 réservation                       |                      |                        |             |          |         |                        |                   |    |
| Support                                                           | Titre                                         | Code<br>barre        | Auteur                 | Editeur     | Cote     | Secteur | Date de<br>réservation | Messa             | ge |
| Expositio                                                         | n Les coulisses du livre : de l'au<br>lecteur | teur au              | Utopique<br>(Tulle)    | Utopique    | EXPO     |         | 17/06/2025             | Par la<br>navette | ÷  |
| Légende                                                           | Réservation sur le catalogue en ligne         | Réservation affectée | Réservation en transit | Réservation | demandée | 9       |                        | /                 |    |
|                                                                   |                                               |                      |                        |             |          | -       |                        |                   |    |

Les commentaires de la MDC figurent ici 🖊

Pour annuler une réservation :

Seules les réservations "non affectées" peuvent être annulées par vos soins. Pour les réservations "affectées", veuillez adresser un mail d'annulation vers notre boîte mail dédiée (animationdlp@departement18.fr)

Pour toutes infos complémentaires, veuillez nous contacter au 02 48 55 82 80.